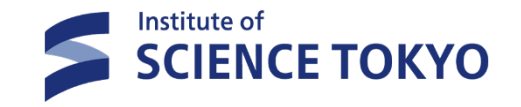

# Tougou-ID Multi-Factor Authentication Setup Manual

2025.1.20 IT Help Desk

# 1. Access to Tougou-ID Portal (Extic)

Please login to Tougou-ID portal (Extic) below. <u>https://tmdu.ex-tic.com/auth/session</u>

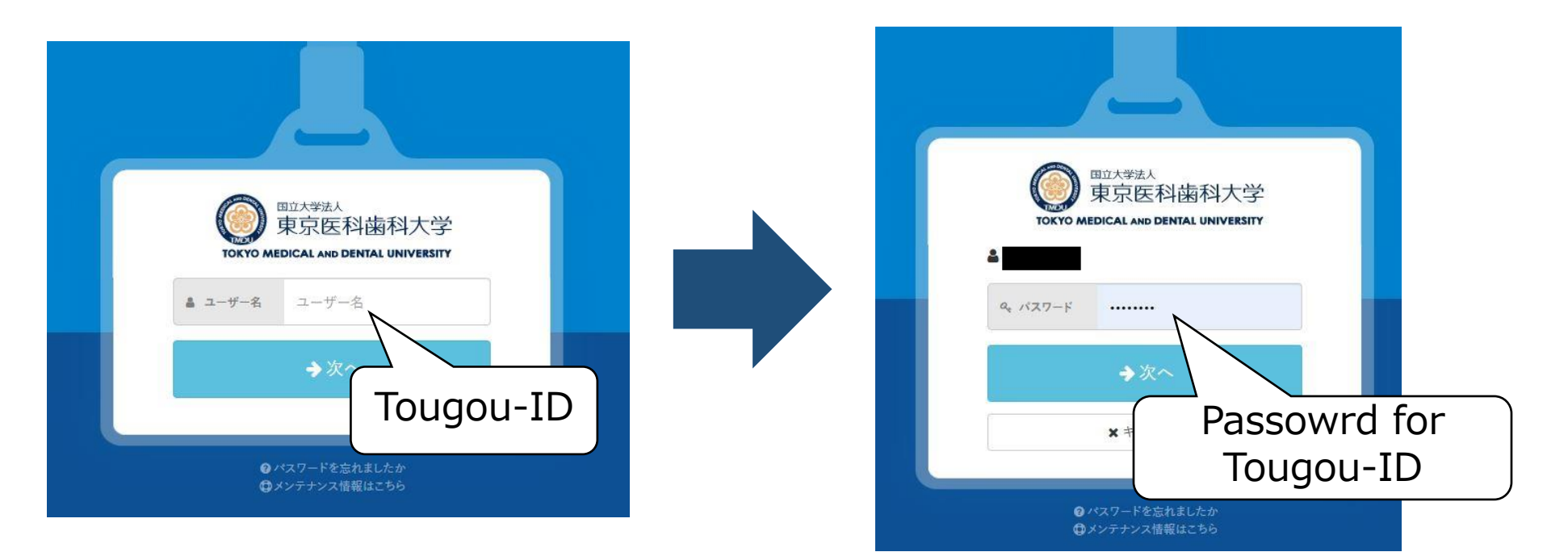

### 2-1. Setting email MFA **<u>KRequired</u>**

Select the 「多要素認証(OTP)」tab  $\rightarrow$  Click on 「設定」for「メール認証」row, enter your email address (※) in the email address field, and then click「ワンタイムパスワードを送信する」.

XYou can also set up an email address other than your university email address.

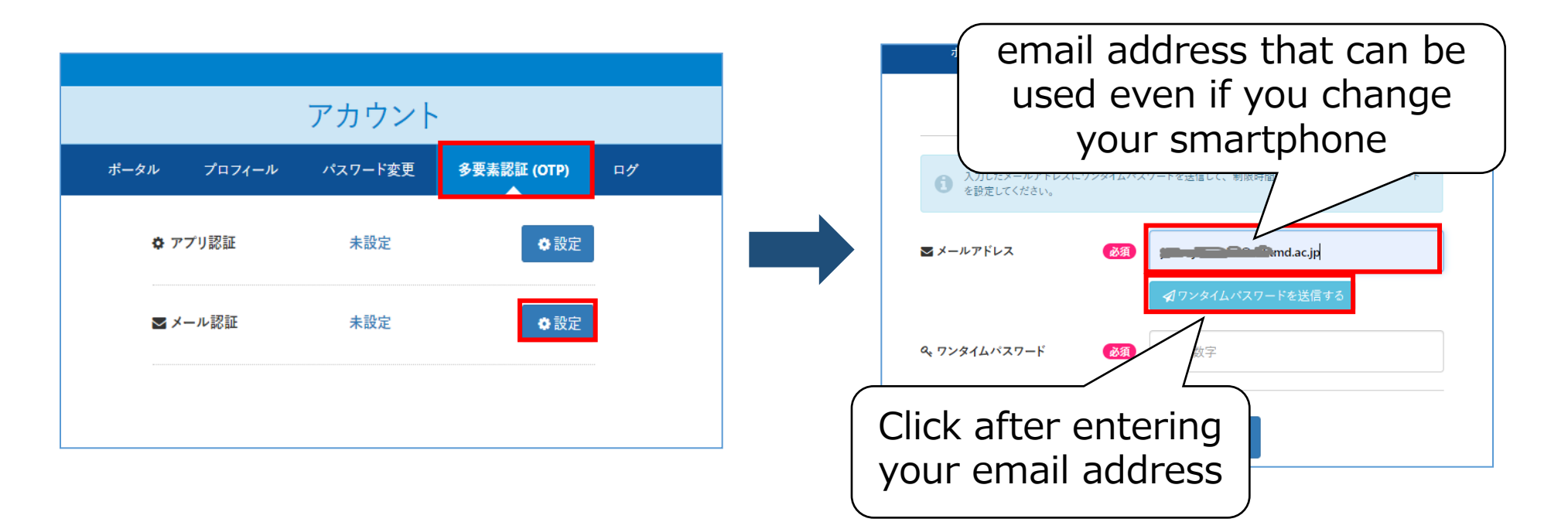

### 2-2. Setting email MFA

Look into your email for OTP One Time Password Subject: Exticログイン用ワンタイムパスワード From: noreply@ex-tic.com Password Expiration Date: The OTP is valid for 10 min after it is sent.

X If you clicked to send OTP a couple times, please use the latest OTP.

|                                                           | メール認証設定                                      | noreply@ex-tic.com 10:44<br>宛先: >                                         |
|-----------------------------------------------------------|----------------------------------------------|---------------------------------------------------------------------------|
| 入力したメールアドレスにワンタイムバスワードを送信して、制限時間内に届いたワンタイムバスワードを設定してください。 |                                              | Extic ログイン用ワンタイムパスワー<br>ド                                                 |
| ■ メールアドレス                                                 | ワンタイムパスワードを送信しました。<br>移復<br>ズワンタイムパスワードを送信する | ログイン用のワンタイムパスワードです。<br>ワンタイムパスワード : 5 1 1<br>有効期限 : 2021年12月16日 10時53分58秒 |
| & ワンタイムパスワード                                              | <b>必須</b>                                    |                                                                           |
| ▲ After entering the One Time Password,<br>click「設定」      |                                              |                                                                           |

### 3-1. MFA Setup (App)

The application is installed and set on your smartphone. <u>XIt cannot be set up on hospital smartphones.</u> If you change your device, you need to set it again on your new one.

Please login to Tougou-ID portal (<u>Extic</u>) below on your additional device. Select the 「多要素認証(OTP)」tab  $\rightarrow$  Click on 「設定」for 「アプリ認証」row.

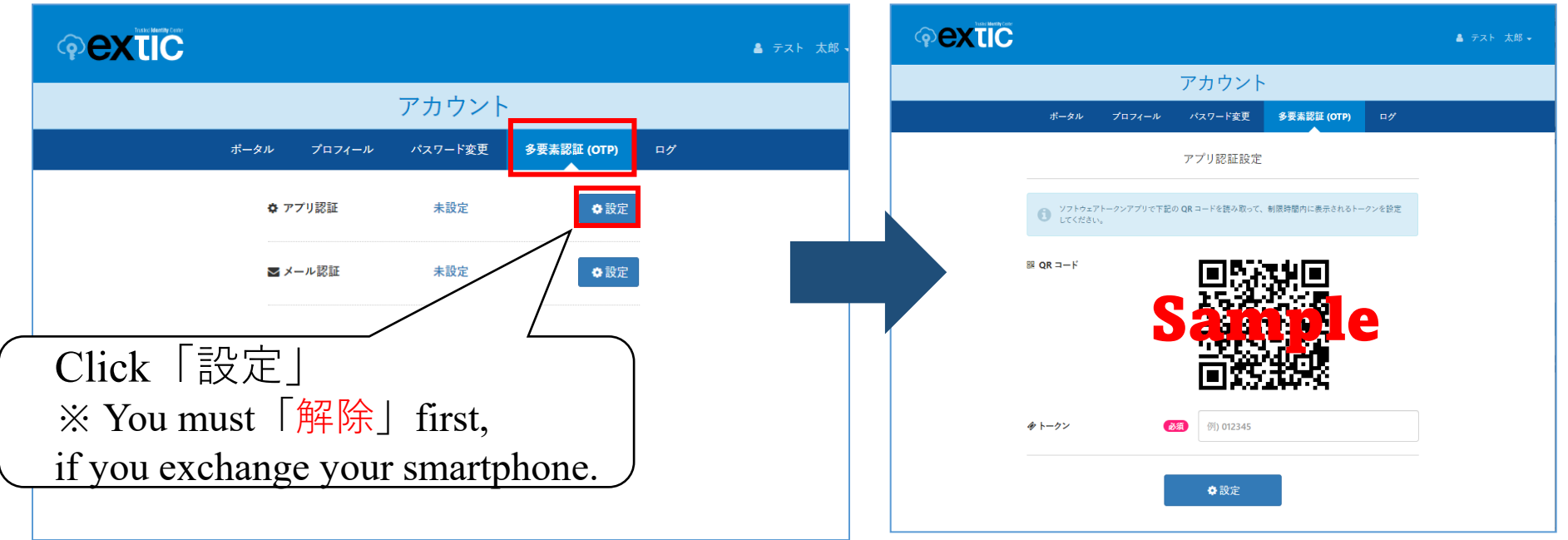

### 3-2. MFA Setup (App) [iOS①] × Refer to Page 8-9 for Android

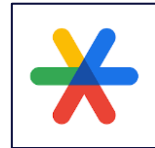

#### Install Google Authenticator

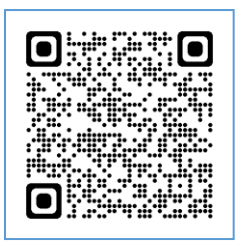

Read the left QR code with your camera application on your smartphone, open and install **Google Authenticator** at AppStore. If you change your smartphone model and restore it from previous model, uninstall it first, re-install and start setting again.

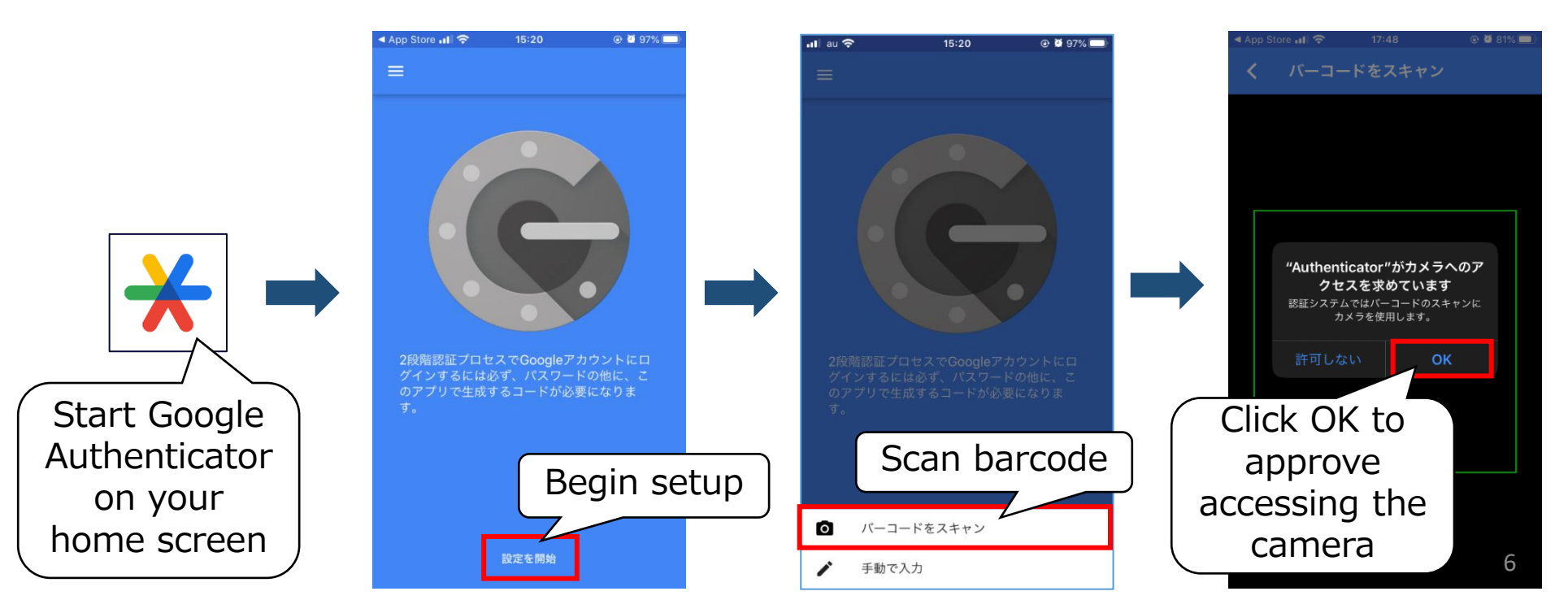

### 3-2. MFA Setup (App) [iOS2]

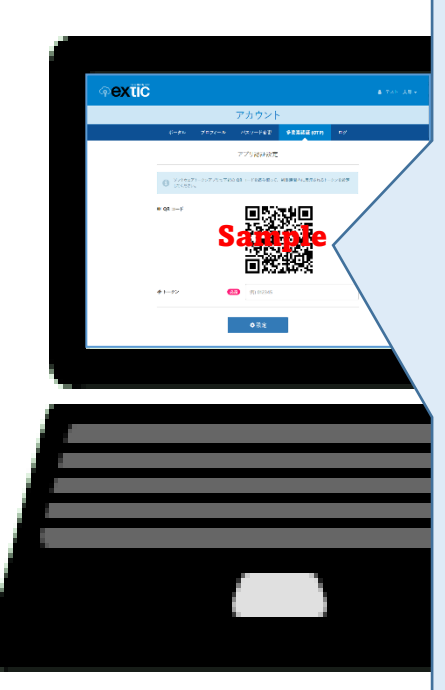

Read the QR Code shown the section 3-1

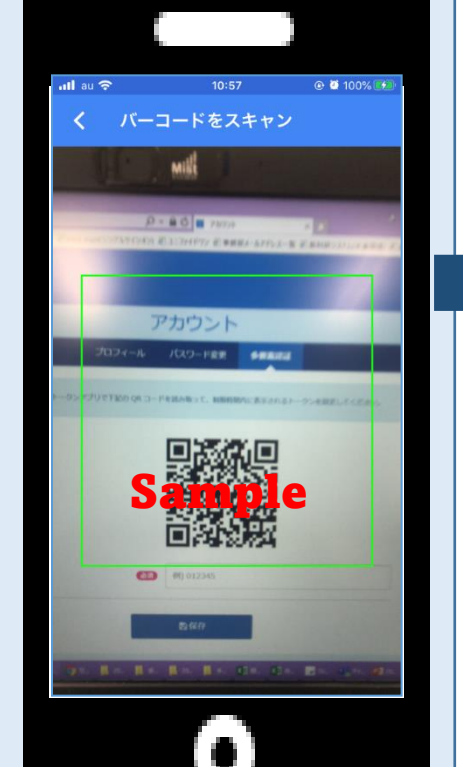

Enter the number displayed on your smartphone into the「トークン」 field on your PC and click「保存」

認証システム

8

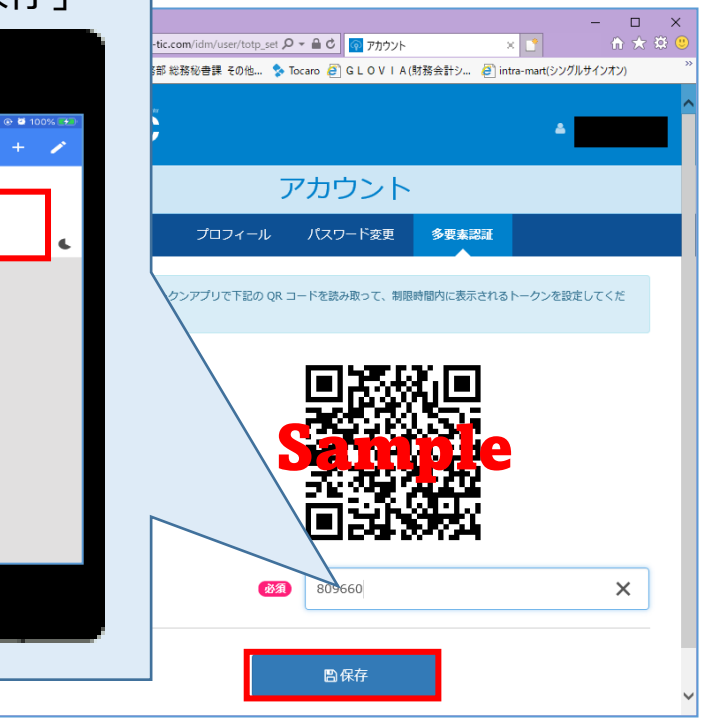

# 3-3. MFA Setup (App) [Android1]

![](_page_7_Picture_1.jpeg)

#### Install Google Authenticator

![](_page_7_Picture_3.jpeg)

Read the left QR code with your camera application on your smartphone, open and install **Google Authenticator** at Play Store. If you change your smartphone model and restore it from previous model, uninstall it first, re-install and start setting again.

![](_page_7_Figure_5.jpeg)

### 3-3. MFA Setup (App) [Android2]

![](_page_8_Picture_1.jpeg)

### 4-1. About FIDO2 Authentication

FIDO2 authentication allows for passwordless authentication by registering your authenticator with Extic.

Depending on the combination of your PC, authenticator, OS, and web browser, FIDO2 authentication may not be possible. Please ensure to perform a compatibility check before implementation.

Information on "FIDO2 Compatible Authenticators" is available on the following website for your reference.

https://www.exgen.co.jp/extic/specs.html

### 4-2. MFA Setup (FIDO2)

Connect your authenticator or use a device with an integrated authenticator, and login to Tougou-ID portal (<u>Extic</u>) Select the「多要素認証(OTP)」tab → Click on 「新しい認証器を追加」

![](_page_10_Figure_2.jpeg)

### 4-2. MFA Setup (FIDO2)

Enter a display name and click「追加する」.

Select your authenticator and authenticate.

![](_page_11_Picture_3.jpeg)

![](_page_11_Picture_4.jpeg)

### 4-2. MFA Setup (FIDO2)

Click [OK] when the saved passkey appears.

If the authenticator has been added, the setup is complete.

![](_page_12_Picture_3.jpeg)

# [ Contact Information ]

### Please contact us at IT Help Desk <u>ithelp@ml.tmd.ac.jp</u>

When doing so, attaching screenshots of any error screens will help us resolve the issue more efficiently. Thank you for your cooperation.